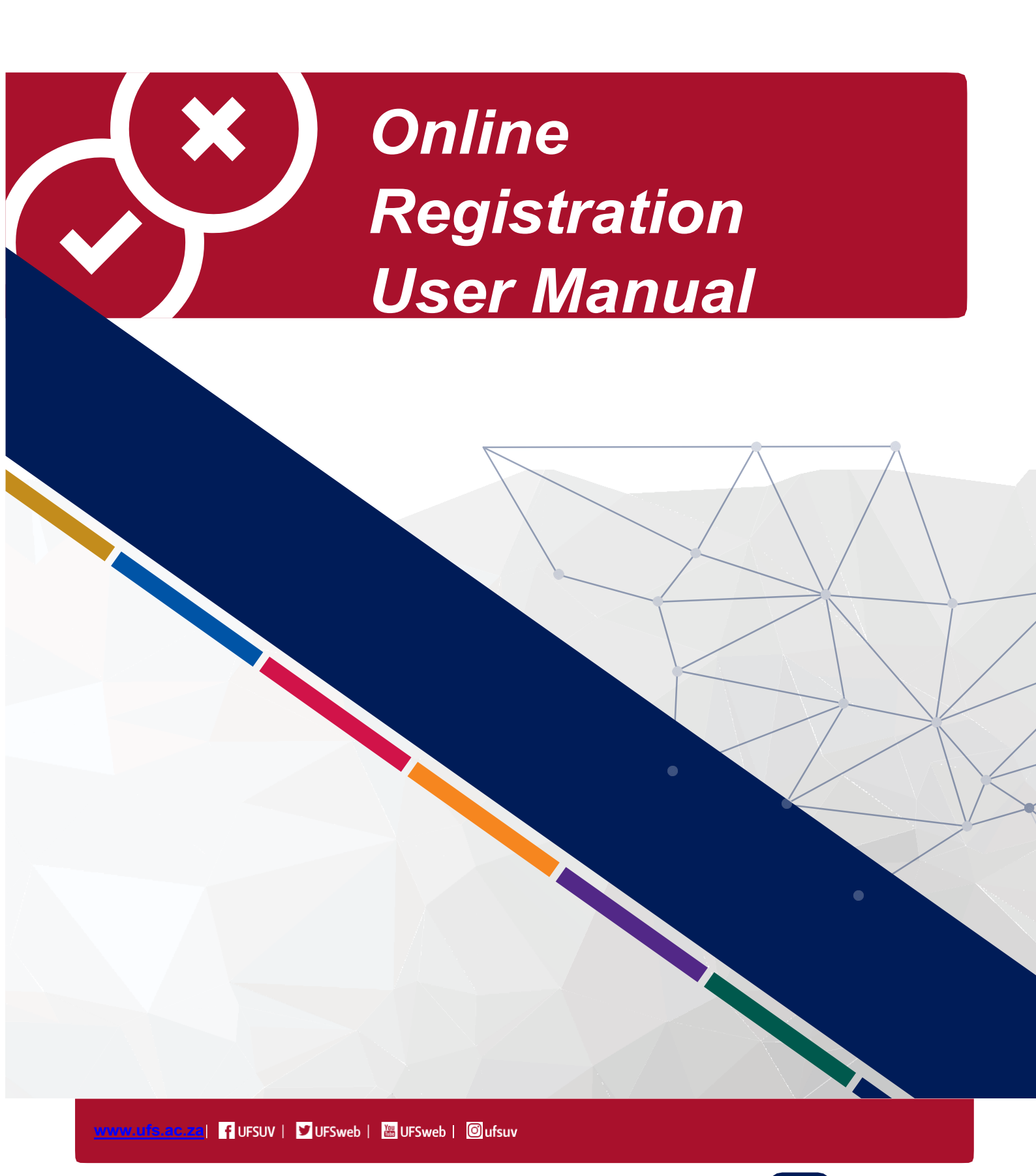

Inspiring excellence. Transforming lives.

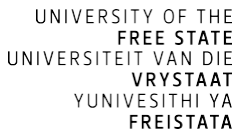

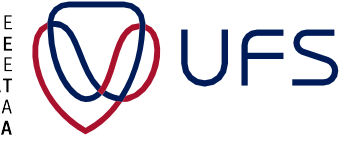

## 1. How to Access Online Registration?

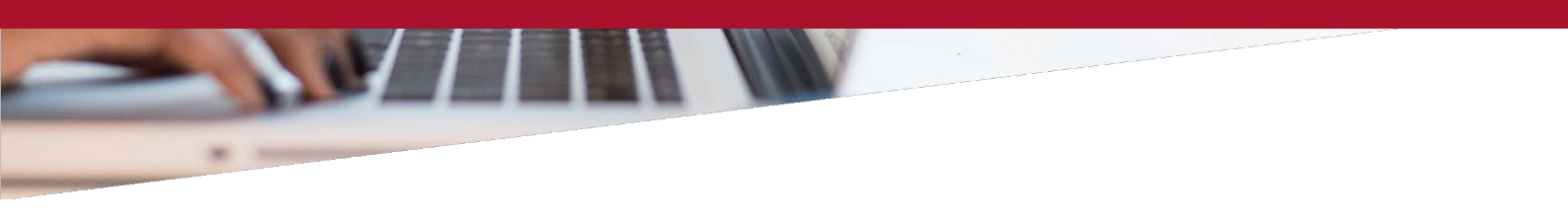

User must navigate to the login page using following link: https://pssa.ufs.ac.za/psp/csprd/?cmd=login&languageCd=ENG&

| -              | PEOPLESOFT      |   |
|----------------|-----------------|---|
|                |                 |   |
| User ID        |                 |   |
| Password       |                 |   |
| Select a Langu | age             |   |
| English        |                 | ~ |
|                | Sign In         |   |
|                | Set Trace Flags |   |

Enter username and password

Once the user has successfully logged in, they must navigate to the 'My Education Plan' tile.

|   |                   | ∽ UFS Studer | nt Homepage                  |                |
|---|-------------------|--------------|------------------------------|----------------|
|   | Tasks             | Profile      | Accept/Decline Study Offer   | Student Center |
|   | No current tasks  |              |                              | <b>\$</b>      |
| ( | My Education Plan | Gradebook    | Residence and Housing Portal |                |

#### **Please note:**

Use the Education Plan to review program requirements and select optional courses. Use the enrollment button to add or remove courses. The Update Planner button saves your selections.

Overview: Use the Program Overview to your review your program requirements. Expand all or any requirement to see additional information about the program and its course requirements. Click the Plan icon to select optional courses. Click the Prepare icon to select, save and enroll in classes. Click the Enroll icon to view your class schedule.

Use My Classes to view your class schedule. Choose the Weekly Calendar option to view your schedule in a calendar format. Search for courses to enroll in using the Add Courses button. To finalize pending enrollment, click on the Schedule Builder link. A checkbox will be available next to classes that can be dropped. Click Drop Selected to submit.

Use the Schedule Builder to temporarily save classes until it is time to enroll for this term. Click choose main section to a select a class section, click change main section to select a different class section. Related sections can be changed using the change button when available. Click Add/Change Courses to add or changes courses. Click Enroll in Classes when ready to enroll.

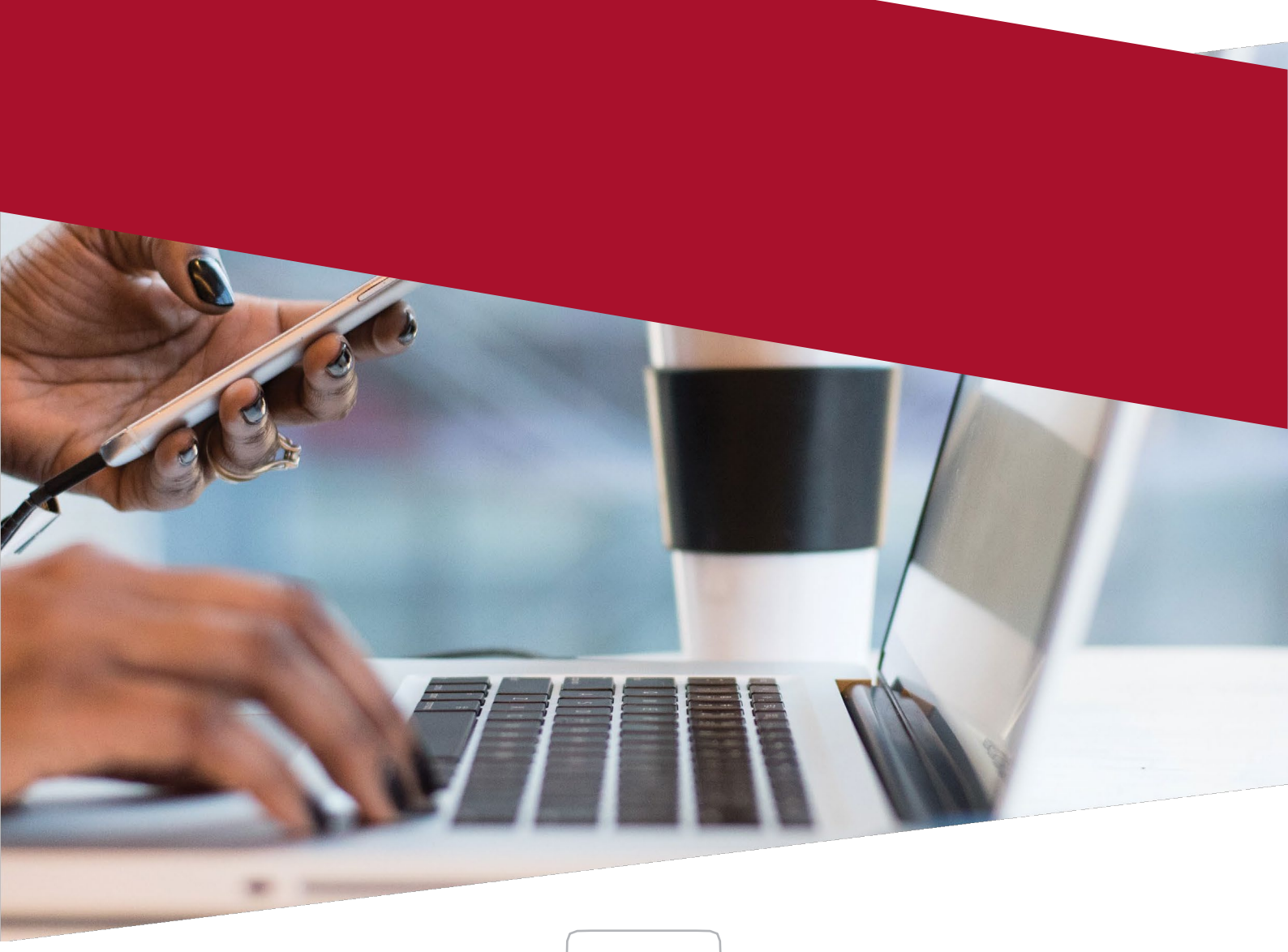

# 2. How to Add a Module?

| Select | Status | HTML Area                                    | Descr2             | Credits |
|--------|--------|----------------------------------------------|--------------------|---------|
|        | ☆      | EMAC2714: Managerial Accounting              | Compulsory Modules | 16.0    |
|        | \$     | and EBUS2715: Strategic Management           | Compulsory Modules | 20.0    |
|        |        | 🗢 and BC635050 Year 3, Year Modules          | Year Course List   |         |
|        |        | EACC3708: Financial Accounting               | Elective Modules   | 32.0    |
|        |        | and EODT2708: Dynamic understanding of audit | Elective Modules   | 32.0    |
|        |        | and EBEL2708: Taxation                       | Elective Modules   | 32.0    |

CA.

 $+ \square$ 

The user must click on the 'Enrol' button. To add modules, the user must click on the 'Build Schedule' button.

| 3usisiwe Bu                                                                                    | thelezi                                                                                                    |                                                                                                    |                                                                                                    |                                                                                                    |                                                                                                    |
|------------------------------------------------------------------------------------------------|----------------------------------------------------------------------------------------------------|----------------------------------------------------------------------------------------------------|----------------------------------------------------------------------------------------------------|----------------------------------------------------------------------------------------------------|----------------------------------------------------------------------------------------------------|
| Qverview                                                                                       | Banning                                                                                                    | Enrollment                                                                                                    | Besuits                                                                                                    |                                                                                                    |                                                                                                    |
| My Schedule B                                                                                  | Builder   My Cl                                                                                                    | asses   My Activities                                                                                                    | My Exams   Besit Exa                                                                                                    | n Selection                                                                                                    |                                                                                                    |
| My Sche                                                                                        | dule Build                                                                                                    | ler                                                                                                    |                                                                                                    |                                                                                                    |                                                                                                    |
| Use the S<br>main sect<br>changes o                                                            | ichedule Build<br>ion to select<br>courses. Click                                                                                                    | der to temporarily<br>a different class s<br>c Enroll in Classe                                                                                              | save classes until it i<br>ection. Related sections<br>when ready to enrol                                                                                              | time to enroll for this term. Click choose main section to<br>ns can be changed using the change button when availab<br>Change Program | a select a class section, click change<br>le. Click Add/Change Courses to add or                                                                                      |
| University<br>University<br>University<br>University<br>University<br>University<br>University | of the Free Sta<br>of the Free Sta<br>of the Free Sta<br>of the Free Sta<br>of the Free Sta<br>of the Free Sta<br>of the Free Sta<br>of the Free Sta | te   Undergraduate<br>ate   Undergraduate<br>ate   Undergraduate<br>ate   Undergraduate<br>ate   Undergraduate<br>ate   Undergraduate<br>ate   Undergraduate | 2021 Semester 1<br>2020 Semester 1<br>2020 Semester 2<br>2020 Semester 2<br>2020 Semester 2<br>2020 Semester 2<br>2020 Semester 1<br>2021 Semester 1<br>2021 Semester 2 | BC635050 Year 3, Semester 1 Weekly Calendar View                                                                                       | Schedule' button, the user will be<br>directed to the next page. On this<br>page, the user must select the<br>correct YEAR and SEMESTER<br>from the dropdown options. |

Once the correct YEAR and SEMESTER have been selected, the available modules will be displayed in the 'Pending Enrolment' grid.

| University of the Free State   Undergraduate   2021 Semester 1        | BC635050 Year 3, Semester 1         |
|-----------------------------------------------------------------------|-------------------------------------|
| Select Display Option • List View • Weekly Calendar View              |                                     |
| ✓ Pending Enrollment                                                  |                                     |
| Open Closed Wait List * None Selected                                 |                                     |
| EMAC2714: Managerial Accounting<br>Compulsory Modules   16.00 Credits | BFN - Lecture TBA                   |
| EBUS2715: Strategic Management<br>Compulsory Modules                  | * None Selected Choose Main Section |
| Add/Change Courses                                                    | Audit Enroll In Classes             |

#### On the 'Pending Enrolment' grid, the user has the following options:

A Choose the correct campus to attend classes by clicking on the 'Choose Main Section' link.

B The user can also remove modules they don't want to register by clicking on the 'Delete' icon.

| EMAC2714: Manager                                   | △ Wait List ★ None Select<br>al Accounting                                                     | ted<br>BFN - Lecture<br>TBA |                                                            |                                            |                                |
|-----------------------------------------------------|------------------------------------------------------------------------------------------------|-----------------------------|------------------------------------------------------------|--------------------------------------------|--------------------------------|
| Compulsory M<br>EBUS2715: Strategic<br>Compulsory M | idules   16.00 Credits<br>Management<br>pdules                                                 | * None Selecter             | 1                                                          | Choose Main Section                        |                                |
| JV My Education Plan                                |                                                                                                | Schedule F                  | uilder<br>urch                                             | ×                                          | * *                            |
| Copon                                               | My Schedule Builder<br>Search Results                                                          |                             |                                                            | ~<br>                                      |                                |
| Schd Bldr - Pending Enri                            | Return to My Schedule Builder                                                                  | Open                        | Closed Await Lis                                           | t                                          |                                |
| EMAC2714: Manageria<br>Compulsory Mo                | 2 class section(s) found<br>EBUS2715: Strategic Management<br>Class Section Days & Times Room  | Instructor Meeting Date     | s Status                                                   |                                            |                                |
| EBUS2715: Strategic M<br>Compulsory Mo              | 5715 BFN-LEC<br>Semester 1 TBA TBA<br>Class Section Days & Times Room<br>5736 COMPALEC TBA TBA | Staff TBA                   | s Status<br>Select                                         |                                            |                                |
| Add/Change Courses                                  | Return to My Schedule Builder                                                                  | C<br>m                      | nce the user ha<br>nust click the 'Ei<br>vith registration | s confirmed their r<br>nrol in Classes' bu | nodules, the<br>tton to contil |
| Schd Bldr - Pending I                               | inrl SBP                                                                                       |                             | in region atom                                             |                                            |                                |
| EMAC2714: Mana                                      | erial Accounting                                                                               | Schd Bldr - Pend            | ling Enrl SBP                                              |                                            |                                |
| Compulsory                                          | Modules   16.00 Credits                                                                        | BFN - Lect<br>TBA           | ure                                                        |                                            |                                |
|                                                     | ic Management                                                                                  | BFN - Lect<br>TBA           | ure                                                        | Change Main Section                        |                                |
| EBUS2715: Strate                                    |                                                                                                |                             |                                                            |                                            |                                |
| EBUS2715: Strate<br>Compulsory                      | fait list if class is full<br>Grading Graded                                                   |                             |                                                            |                                            |                                |
| EBUS2715: Strate<br>Compulsory                      | lait list if class is full<br>Grading Graded<br>Credits 20.00                                  |                             | Save                                                       |                                            |                                |

| TBA TBA Staff   By clicking on the 'Enrol in<br>Classes' button, the user<br>will be directed to the next<br>page. On this page, the<br>user must click the 'Finish Finish Enrolling | nt                                                                                                    | Schedule | Location |          | Instructor | Status |
|----------------------------------------------------------------------------------------------------|----------------------------------------------------------------------------------------------------|----------|----------|----------|------------|--------|
| By clicking on the 'Enrol in<br>Classes' button, the user<br>will be directed to the next<br>page. On this page, the<br>user must click the 'Finish                                  |                                                                                                    | TBA      | ТВА      |          | Staff      |        |
|                                                                                                    | By clicking on the 'Enrol in<br>Classes' button, the user<br>will be directed to the next<br>page. On this page, the<br>user must click the 'Finish |          | Cancel   | Finish I | Enrolling  |        |

|                  |                           |                       |                 |                    | By clicking on the 'l<br>to the next page. Or | Finish Enrolment'<br>n this page, the us | button,<br>er will v | the user w<br>view the sta | vill be directe<br>atus of the |
|------------------|---------------------------|-----------------------|-----------------|--------------------|-----------------------------------------------|------------------------------------------|----------------------|----------------------------|--------------------------------|
| Busisiwe         | Buthelezi                 |                       |                 |                    | modules.                                      |                                          |                      |                            |                                |
| <u>Q</u> verview | Planning El               | nrollment             | <u>R</u> esults |                    |                                               |                                          |                      |                            |                                |
| My Schedu        | le Builder   My Classes   | My <u>A</u> ctivities | My Exams   Res  | sit Exam Selection |                                               |                                          |                      |                            |                                |
| My Sch           | nedule Builder            |                       |                 |                    |                                               |                                          |                      |                            |                                |
| Univers          | ity of the Free State   U | Indergraduate   2     | 021 Semester 1  | i)                 | BC635050 Year 3, Semester 1                   |                                          |                      |                            |                                |
|                  |                           |                       |                 |                    |                                               |                                          |                      |                            |                                |
| 4                | Success: enrolled         |                       | ×               | Error: unable to   | o add class                                   |                                          |                      |                            |                                |
| _                |                           |                       |                 |                    |                                               |                                          |                      |                            |                                |
|                  |                           |                       | Message         | •                  |                                               | Status                                   |                      |                            |                                |
| 1                | EMAC2714: Manag           | erial Accountin       | g Success:      | This class has     | s been added to your schedule.                | ~                                        | - 11                 |                            |                                |
| 2                | EBUS2715: Strateg         | ic Managemen          | t Success:      | This class has     | s been added to your schedule.                | ×                                        |                      |                            |                                |
|                  | 11                        |                       |                 |                    |                                               |                                          |                      |                            |                                |
|                  |                           |                       | Return to Sch   | nedule Builder     | My Activity Details                           | My Classes                               |                      |                            |                                |

#### If the user wants to add failed modules from the previous year:

The user needs to click on the module to add it by clicking on the check box. Once the user has selected their modules, they must click the 'Update Planner' button to continue with registration.

| Select | Status | HTML Area                                     | Descr2                    | Credits |
|--------|--------|-----------------------------------------------|---------------------------|---------|
|        | \$     | EBUS1614: Fundamental Business Functions      | Compulsory Modules        | 16.00   |
|        | ø      | EACC1614: Accounting                          | Compulsory Modules        | 16.00   |
|        | ø      | and EECF1614: Economic systems and basic mic  | Compulsory Modules        | 16.00   |
|        | ø      | and EBUS1514: Business Functions              | Compulsory Modules        | 16.00   |
|        | ø      | and LMER1514: Commercial Law                  | Compulsory Modules        | 16.00   |
|        | ø      | and EOMB 1514: Quantitative Methods for Busin | Compulsory Modules        | 16.00   |
|        | Ø      | and UFSS1504: Undergraduate Core Curriculum   | Compulsory<br>Development | 16.00   |
|        |        | ♥ and EALE1508 Extended Curriculums           | Compulsory<br>Development |         |
|        | ☆      | EALE1508: English Academic Literacy in E      | Year Course List          | 32.00   |

### 3. How to Drop Modules?

500

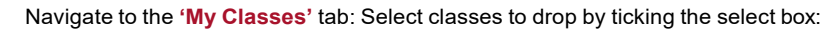

|                                                                        | Toogu                                                                                       |                                                                  |                                  |                     |                     |                |
|------------------------------------------------------------------------|---------------------------------------------------------------------------------------------|------------------------------------------------------------------|----------------------------------|---------------------|---------------------|----------------|
| chedule Builder                                                        | ly Classes My <u>A</u> ctivities                                                            | My <u>E</u> xams   <u>R</u> esit                                 | t Exam Selection                 |                     |                     |                |
| laesos                                                                 |                                                                                             |                                                                  |                                  |                     |                     |                |
| 10000                                                                  |                                                                                             |                                                                  |                                  |                     |                     |                |
| My Classos to view                                                     | your class schodulo. Cho                                                                    | oco the Weekly Calor                                             | dar option to view ver           | ir schodulo in a ca | londar format       |                |
| ch for courses to er                                                   | roll in using the Add Cour                                                                  | ses button. To finalize                                          | pending enrollment,              | lick on the Schedu  | ule Builder link. A |                |
| kbox will be availab                                                   | le next to classes that car                                                                 | h be dropped. Click Dr                                           | op Selected to submit            |                     |                     |                |
|                                                                        | 1.100 (1.11)                                                                                | Change Pro                                                       | ogram                            |                     |                     |                |
| rsity of the Free Sta                                                  | ate   BCom (Accounting)                                                                     |                                                                  |                                  |                     |                     |                |
| versity of the Free S                                                  | itate   Undergraduate   20                                                                  | 21 Semester 1                                                    | ✓ BC635050 1                     | Year 3, Semester 1  |                     |                |
|                                                                        |                                                                                             | I ist View                                                       | O Weekly Calenc                  | ar View             |                     |                |
| Sei                                                                    | ect Display Option                                                                          |                                                                  |                                  |                     |                     |                |
| Drop Selected                                                          | Add Courses                                                                                 | You hav                                                          | e 1 class in the Scheo           | lule Builder        |                     |                |
|                                                                        |                                                                                             |                                                                  |                                  |                     |                     |                |
|                                                                        |                                                                                             | Enrolled                                                         | ⊗Drc                             | pped                | ∆ Wait Listed       |                |
| EBUS2715: Str                                                          | ategic Management                                                                           |                                                                  |                                  |                     |                     |                |
| EBU32113. 30                                                           | ategic management                                                                           |                                                                  |                                  |                     | . Hereiter          |                |
| Enrollmer                                                              | in violation Ilmina Annalia                                                                 | ng Grade Requirer                                                | nent Designation Pro             | oram                | Deadline            | es             |
| Status Enrollmen<br>Category                                           | Position Onits Gradin                                                                       |                                                                  |                                  |                     |                     |                |
| Status Enrollmen<br>Category<br>Compulse                               | Position Online Gradin                                                                      |                                                                  |                                  |                     |                     |                |
| Status Enrollmen<br>Category<br>Compulse                               | EBUS2715: Strategic                                                                         | : Management                                                     |                                  | g (                 | н                   |                |
| Status Enrollmen<br>Category<br>Compulse                               | EBUS2715: Strategic<br>Status Enrollment W<br>Category Pe                                   | Management                                                       | Grade Requiremen                 | Designation Prog    | ram                 |                |
| Status Enrollmen<br>Category<br>Compulso                               | EBUS2715: Strategic<br>Status Enrollment W<br>Category PC                                   | S Management<br>Aitiist<br>Isition Units Grading<br>20.00 Graded | Grade Requiremen                 | Designation Prog    | ram                 |                |
| Status Enrollmer<br>Category<br>Compulso                               | EBUS2715: Strategic<br>Status Enrollment W<br>Category Pc<br>Modules<br>Section Compusory 0 | Aitlist Units Grading<br>20.00 Graded                            | Grade Requiremen                 | Designation Prog    | ram                 | Start/End Dode |
| Status Enrollmer<br>Category<br>Compulse<br>To continue,<br>select the | EBUS2715: Strategic<br>Status Enrollment V<br>Compulsory 0<br>Section Component             | S Management<br>/attlist<br>units Grading<br>20.00 Graded<br>nt  | Grade Requiremen<br>Days & Times | Designation Prog    | ram<br>Instructor   | Start/End Date |

Once the user has clicked 'Finish Dropping', they will be directed to the next screen. On this screen, the user can confirm the dropped class and click on 'Done'.

Cancel

Finish Dropping

| ersity of the Free State   Unde   | ergraduate   2021 Semester 1 | BC635050 Year 3, Semester 1 |        |
|-----------------------------------|------------------------------|-----------------------------|--------|
| Success: dropped                  | X Error: unable to d         | rop class                   |        |
|                                   | Message                      |                             | Status |
| EBUS2715: Strategic<br>Management | Success: This class has been | removed from your schedule. | *      |

7